## 组合分析中使用局部过滤器

在使用**组合分析**制作自助分析报表时,需要过滤些临时不关注的数据,此时我们可以在组合分析制作界面中新建局部过滤器,完成这类需求。 **新建局部过滤器入口** 入口一:组合分析可选资源区 > 条件选择 右键点击新建。

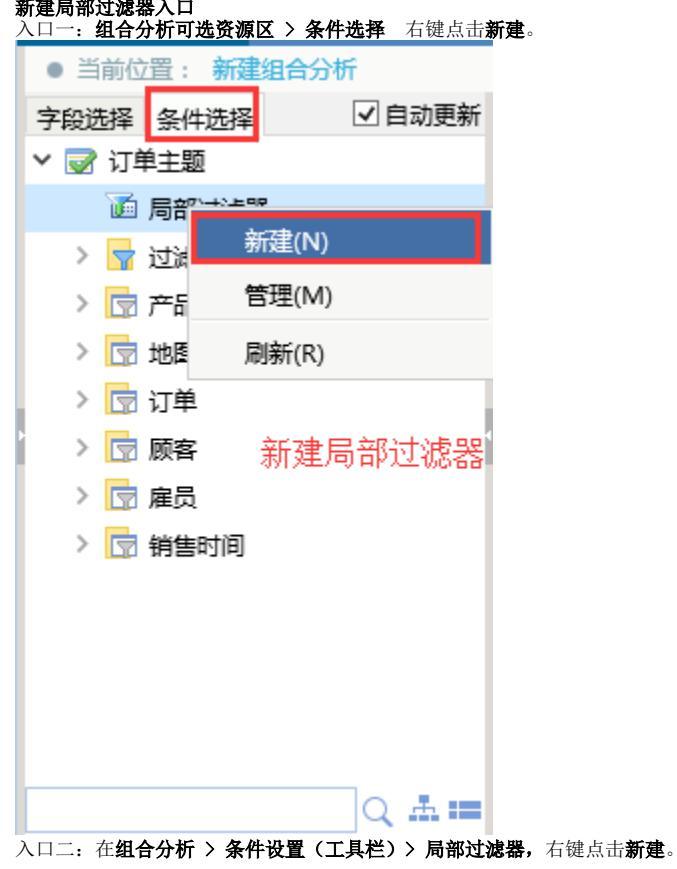

| 2 目 目 ★ 15.78 5.84                                                                  | 参数 🏠 设置 | 出图形 📄 视图      | sal SQL 🕩 导出 | 🖶 打印 🔰 🐺 透视        |   |
|-------------------------------------------------------------------------------------|---------|---------------|--------------|--------------------|---|
| 遵 条件设置 网页对话框                                                                        |         |               |              |                    | Х |
| 条件选择 局部过滤器 条件关系 表关系                                                                 |         |               |              |                    |   |
|                                                                                     | 名称:*    | LOCAL_FILTERS |              |                    |   |
| 新建(N)                                                                               | 别名:     | 局部过滤器         |              |                    |   |
| 新建局部过滤器                                                                             | 描述:     |               |              | 0                  |   |
| <ul> <li>✓ 受 订单主题</li> <li>✓ ワ 过滤器</li> <li>&gt; □ 时间</li> <li>✓ 協会品类即応法</li> </ul> |         |               |              |                    |   |
| <ul> <li>▼ 按产品名称过滤</li> <li>▼ 按公司名称过滤(模糊方)</li> <li>▼ 按顾客所在城市过滤</li> </ul>          |         |               |              |                    |   |
| <ul> <li>▼ 产品目录</li> <li>▼ 地区名称</li> <li>▼ 结束日期</li> </ul>                          |         |               |              |                    |   |
| ⑦ 开始日期                                                                              |         |               |              | 保存(S) <b>取消(Q)</b> |   |

用例及数据 新建一个简单的组合分析,查询出全国所有大区的销售量及销售量,数据如下图:

| ● 当則12日: 朝建组百万       | 101      |             |              |                |        |      |         |      |      |      |
|----------------------|----------|-------------|--------------|----------------|--------|------|---------|------|------|------|
| 字段选择条件选择             | ✔ 自动更新   | 2 🗄 🖻 🗙     | 🏋 字段 📉 条件    | : ?参数 🏠 🔅      | 置 止 图形 | 〒 视图 | sal SQL | 🕩 导出 | 🔒 打印 | ↓ 透视 |
| □ 🗊 发货邮编             | ~        | 新报表         |              |                |        |      |         |      |      |      |
| □ 1 雇员编号             |          |             | =m.⇔1 m. ++1 | 西 毎 西 10 〜 - + | +7/=   |      |         |      |      |      |
| □ 💷 客户编号             |          |             |              |                | ₹/1J   |      |         |      |      |      |
| 🗆 🚺 区域               |          | 销售区观        | 销售额          | 销售单            |        |      |         |      |      |      |
| 🗆 💼 上级区域             |          | 东北          | 109,530      | 4,973          |        |      |         |      |      |      |
| 🗌 💼 销售城市             |          | 华北          | 568,418      | 22,206         |        |      |         |      |      |      |
| 🔽 💼 销售额              |          | 华东          | 299,931      | 13,518         |        |      |         |      |      |      |
| ☑ 🚺 销售量              |          | 华南          | 126.361      | 4.686          |        |      |         |      |      |      |
| ☑ 💼 销售区域             |          | ·····<br>化山 | 1 722        | 107            |        |      |         |      |      |      |
| 🗆 🚺 运费               |          |             | 1,752        | 107            |        |      |         |      |      |      |
| 🗆 💼 运货商              |          | 西北          | 25,603       | 592            |        |      |         |      |      |      |
| □ 🔠 折扣               |          | 西南          | 133,825      | 5,210          |        |      |         |      |      |      |
| 🗆 💼 最低单价             |          |             |              |                |        |      |         |      |      |      |
| 🗆 💼 最高单价             | U        |             |              |                |        |      |         |      |      |      |
| > 💼 顾客               |          |             |              |                |        |      |         |      |      |      |
|                      | Q 🚠 🚥    |             |              |                |        |      |         |      |      |      |
| 则在只需要 <b>查询"华南"和</b> | 「"华东"的数据 | 屠。          |              |                |        |      |         |      |      |      |

-

## 实现步骤:

1) 在组合分析 > 可选资源区 > 条件选择 右键点击新建局部过滤器,弹出新建局部过滤界面。

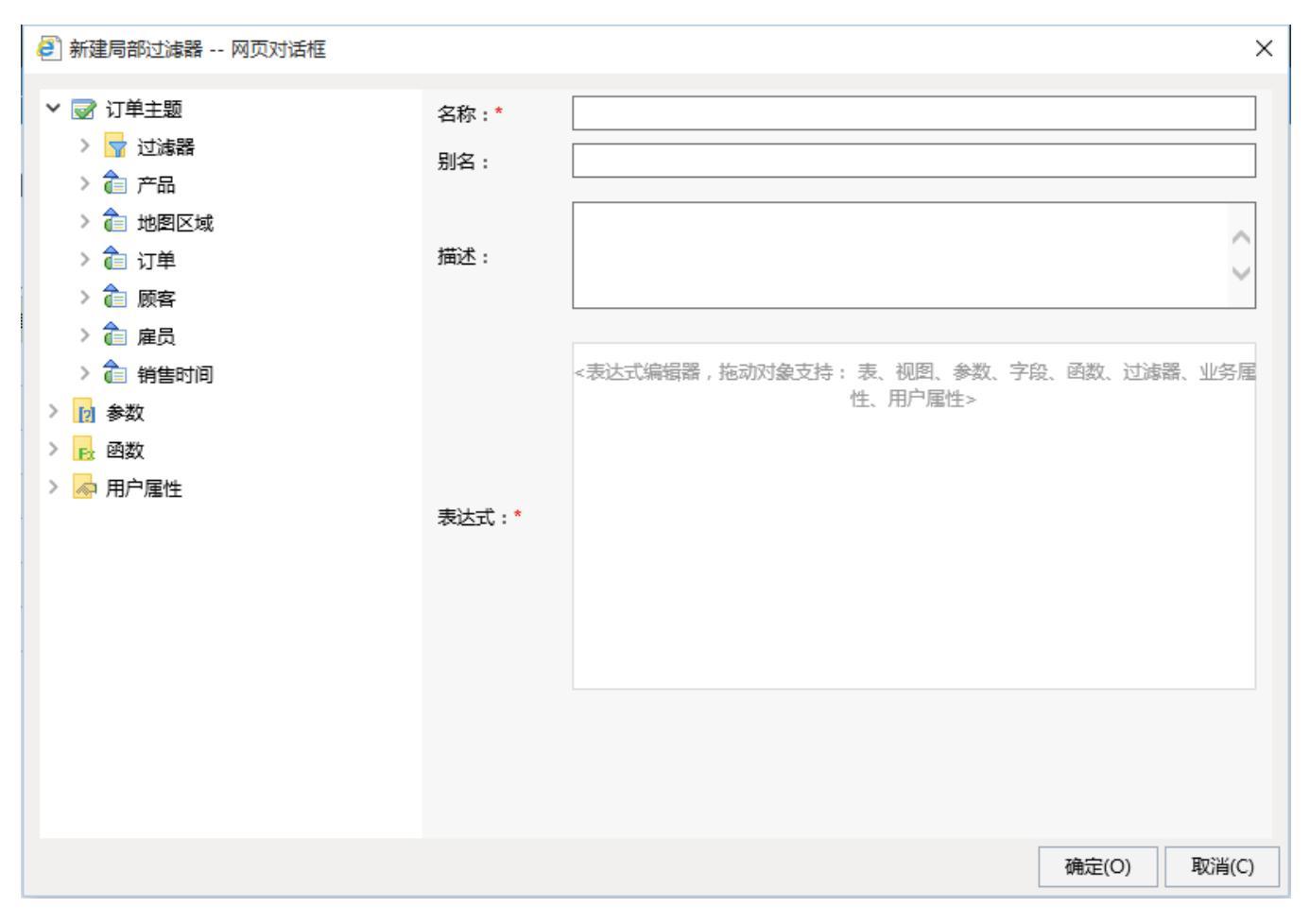

2)拖拽局部过滤器起作用的业务主体字段至表达式区域内,填写过滤条件,并保存;

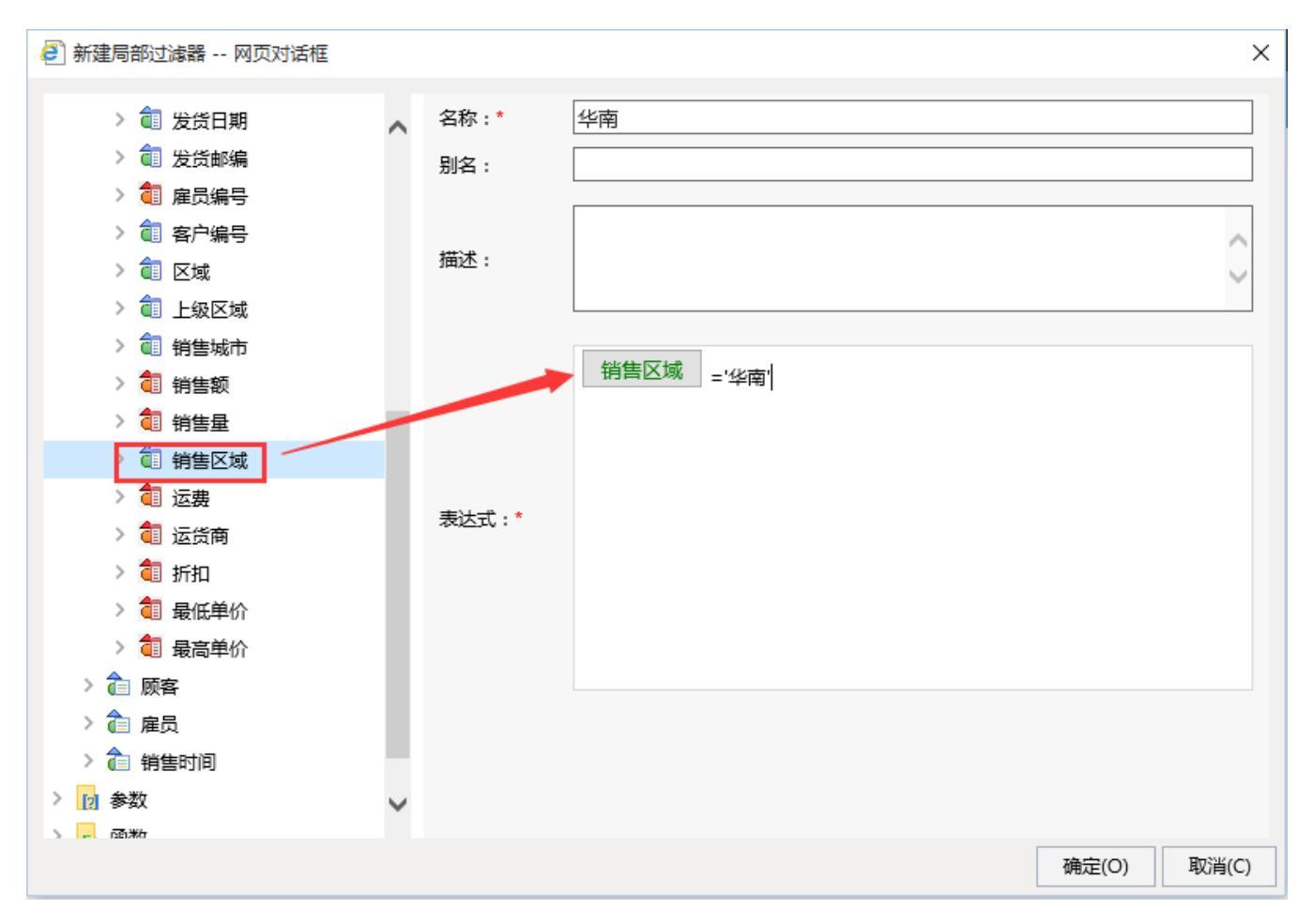

## 3) 同上步骤建立"华东"局部过滤器。

| ● 当前位置:新建组合分析    |               |                       |           |             |              | □ ×         |  |  |  |  |
|------------------|---------------|-----------------------|-----------|-------------|--------------|-------------|--|--|--|--|
| 字段选择 条件选择 🔽 自动更新 | 2 🗄 🗎 ★       | 🏋 字段 📑 条件             | ?参数 🏠 设   | 置 💵 图形 📄 视图 | sal SQL 🕞 导出 | 🖶 打印 🛛 🐺 透视 |  |  |  |  |
| ∨ 📝 订单主题         | 新招手           |                       |           |             |              |             |  |  |  |  |
| ▶ 🛅 局部过滤器        | 79130642      |                       |           |             |              |             |  |  |  |  |
| □▼ 华南            | [直页][上页][下页][ | [[页] 第1 <u>页</u> , 共1 | 页每页10 行,共 | 7行          |              |             |  |  |  |  |
| □▼ 华东            | 销售区域          | 销售额                   | 销售量       |             |              |             |  |  |  |  |
| > 🚽 过滤器          | 东北            | 109,530               | 4,973     |             |              |             |  |  |  |  |
| > 🕞 产品           | 华北            | 568,418               | 22,206    |             |              |             |  |  |  |  |
| > 🔄 地图区域         | 华东            | 299,931               | 13,518    |             |              |             |  |  |  |  |
| > 🕞 订单           | 华南            | 126,361               | 4,686     |             |              |             |  |  |  |  |
|                  | 华中            | 1,732                 | 107       |             |              |             |  |  |  |  |
| > 🔄 推员           | 西北            | 25,603                | 592       |             |              |             |  |  |  |  |
|                  | 西南            | 133,825               | 5,210     |             |              |             |  |  |  |  |
|                  |               |                       |           |             |              |             |  |  |  |  |
|                  |               |                       |           |             |              |             |  |  |  |  |
|                  |               |                       |           |             |              |             |  |  |  |  |
| Q # ==           |               |                       |           |             |              |             |  |  |  |  |

4) 当选择"华东"或"华南"局部过滤器时,查询结果分别如下:

| <ul> <li>当前位置:新建组合分</li> </ul> | 析      |                                         |               |                     |           |              | □ ×         |
|--------------------------------|--------|-----------------------------------------|---------------|---------------------|-----------|--------------|-------------|
| 字段选择 条件选择                      | ✔ 自动更新 | 2日日★                                    | 小子 字段 小子 条件   | ?参数 🏠 设置            | 🔜 図形 📄 视图 | sol SQL 🕩 导出 | 📑 打印 🛛 🔂 透视 |
| ∨ 📝 订单主题                       | ~      | <u></u>                                 |               |                     |           |              |             |
| ✓ 适 局部过滤器                      |        | ***                                     |               |                     |           |              |             |
| ☑ ▼ 华南                         |        | [百页][上页][卜页]                            | 尾页 第1 页 , 共15 | 页每页 <u>10</u> 行,共1行 |           |              |             |
| □▼ 华东                          |        | 销售区域                                    | 销售额           | 销售量                 |           |              |             |
| , 🔹 > 🦙 过滤器                    |        | 华南                                      | 126,361       | 4,686               |           |              |             |
| > 🔄 产品                         |        |                                         |               |                     |           |              |             |
| > 🔄 地图区域                       |        |                                         |               |                     |           |              |             |
| > 🔽 订单                         |        |                                         |               |                     |           |              |             |
| > 🔽 顾客                         |        |                                         |               |                     |           |              |             |
| > 🔽 雇员                         | $\sim$ |                                         |               |                     |           |              |             |
| > 🗟 销售时间                       |        |                                         |               |                     |           |              |             |
|                                |        |                                         |               |                     |           |              |             |
| ● 当前位置:新建组合分                   | 析      |                                         |               |                     | _         |              | □ ×         |
| 字段选择条件选择                       | ☑ 日初更新 | 2 🗄 🗎 ★                                 | 字段 🔨 条件       | ? 参数 🏠 设置           | 🛄 图形 📄 视图 | sal SQL 📑 导出 | 📄 打印 📋 🗔 透视 |
|                                | ^      | 新报表                                     |               |                     |           |              |             |
|                                |        | 「「「」「「「」」「「」「」「」「」「」「」「」「」」「」「」」「」」「」」「 | 尾页 第1 页,共13   | 页每页10 行,共1行         |           |              |             |
|                                |        | 销售区域                                    | 销售额           | 销售量                 |           |              |             |
|                                |        | w在                                      | 200 031       | 13 518              |           |              |             |
|                                | 4      | <del>~</del> *                          | 299,931       | 13,510              |           |              |             |
|                                |        |                                         |               |                     |           |              |             |
|                                |        |                                         |               |                     |           |              |             |
|                                |        |                                         |               |                     |           |              |             |
|                                |        |                                         |               |                     |           |              |             |
|                                | $\sim$ |                                         |               |                     |           |              |             |
|                                | Q 🚠 🚥  |                                         |               |                     |           |              |             |

5) 当同时选择"华东"和"华南"时,查询结果如下:

| ● 当前位置: 新建组合分析  |                                        |                |         |       |       |    |      |         |      |         | 🗆 ×  |
|-----------------|----------------------------------------|----------------|---------|-------|-------|----|------|---------|------|---------|------|
| 字段选择 条件选择 ✓ 自动更 | 해 군 날                                  | 1 🗈 ★ 🛝 🗉      | 幹段 👅 条件 | ? 参数  | 🖨 设置  | 图形 | 🗆 视图 | SOL SQL | ▶ 导出 | 🖶 ग्रंम | ⇒ 透视 |
| ▶ 📝 订单主题        | ~ ~~~~~~~~~~~~~~~~~~~~~~~~~~~~~~~~~~~~ | E              |         |       |       |    |      |         |      |         |      |
| ∨ 通局部过滤器        | 391106428                              | <u>.</u>       |         |       | 1     |    |      |         |      |         |      |
| ☑ ▼ 华南          | [百页][                                  | [上页][下页]]尾页] 第 | 1 页,共1] | 页每页10 | 行,共0行 | -  |      |         |      |         |      |
| ☑ ▼ 华东          | 销                                      | 售区域 辩          | 售额      | 销售量   | _     |    |      |         |      |         |      |
| > 🚽 过滤器         |                                        |                |         |       |       |    |      |         |      |         |      |
| > 🕞 产品          |                                        |                |         |       |       |    |      |         |      |         |      |
| > 🕞 地图区域        |                                        |                |         |       |       |    |      |         |      |         |      |
| > 🕞 订单          |                                        |                |         |       |       |    |      |         |      |         |      |
| > 🕞 顾客          |                                        |                |         |       |       |    |      |         |      |         |      |
| > 🕞 雇员          |                                        |                |         |       |       |    |      |         |      |         |      |
| > 🗟 销售时间        |                                        |                |         |       |       |    |      |         |      |         |      |
| ्र 🚣            |                                        |                |         |       |       |    |      |         |      |         |      |

这里查询不出数据,这是为什么呢? 通过查询系统生成的SQL,我们发现默认生成的SQL语句中,将过滤器条件进行了AND,查询无记录。

6)进入工具栏 > 条件设置 > 条件关系,在过滤器关系中我们可以看出两个局部过滤器是AND关系,与第5步系统生成的SQL一致。

| SE              | 11 🗈 ★ 🔣 字印                                   | 段 🔨 条件 🙎 参                 | 数 🏠 设置 | 🏥 图形 📄 视图 | sal SQL 🕩 导出 | 🖶 打印 🛛 🗊 透视 |   |
|-----------------|-----------------------------------------------|----------------------------|--------|-----------|--------------|-------------|---|
| <b>ē</b> 〕条     | 件设置 网页对话框                                     |                            |        |           |              |             | × |
| 条件)<br>双击<br>拖动 | 选择 局部过滤器 条(<br>; "AND/OR"可以改变<br>; 按钮到不同位置可以改 | 件关系 表关系<br>缩合关系;<br>变组合方式。 |        |           |              |             |   |
| AND             | AND<br>了华东<br>了华南                             |                            |        |           |              |             |   |
|                 |                                               |                            |        |           |              |             |   |
|                 |                                               |                            |        |           |              |             |   |
|                 |                                               |                            |        |           |              |             |   |
|                 |                                               |                            |        |           |              |             |   |
|                 |                                               |                            |        |           |              |             |   |
|                 |                                               |                            |        |           |              |             |   |
|                 |                                               |                            |        |           |              |             |   |
|                 |                                               |                            |        |           |              |             |   |
|                 |                                               |                            |        |           |              |             |   |
|                 |                                               |                            |        |           |              |             |   |

7) 按照**过滤器关系**设置说明,双击AND,此时AND变成了OR运算。

| 🦻 条件设置 网页对话框                                                                                                    |     |
|----------------------------------------------------------------------------------------------------|-----|
| 条件选择 局部过滤器 条件关系 表关系                                                                                                    |     |
| 双击 "AND/OR" 可以改变组合关系;<br>拖动按钮到不同位置可以改变组合方式。                                                                                                    |     |
| AND AND THE AND THE A |     |
| ► ● ● <                                                                                                    | >>> |
| 条件选择 局部过滤器 条件关系 表关系 双击 "AND/OR"可以改变组合关系;<br>拖动按钮到不同位置可以改变组合方式。                                                                                                    |     |
| AND CR Cruck Cruck Cruc |     |
| L                                                                                                    |     |

8) 点击"确定"按钮,再勾选"华东"和"华南"过滤器,得到我们预想的结果。

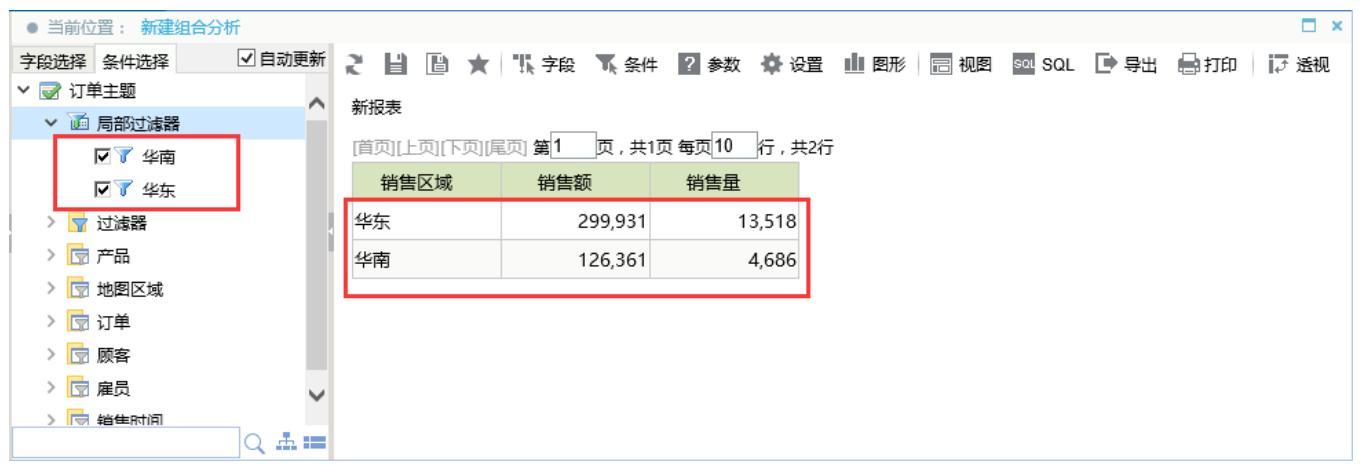

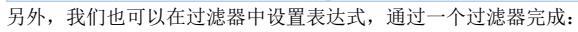

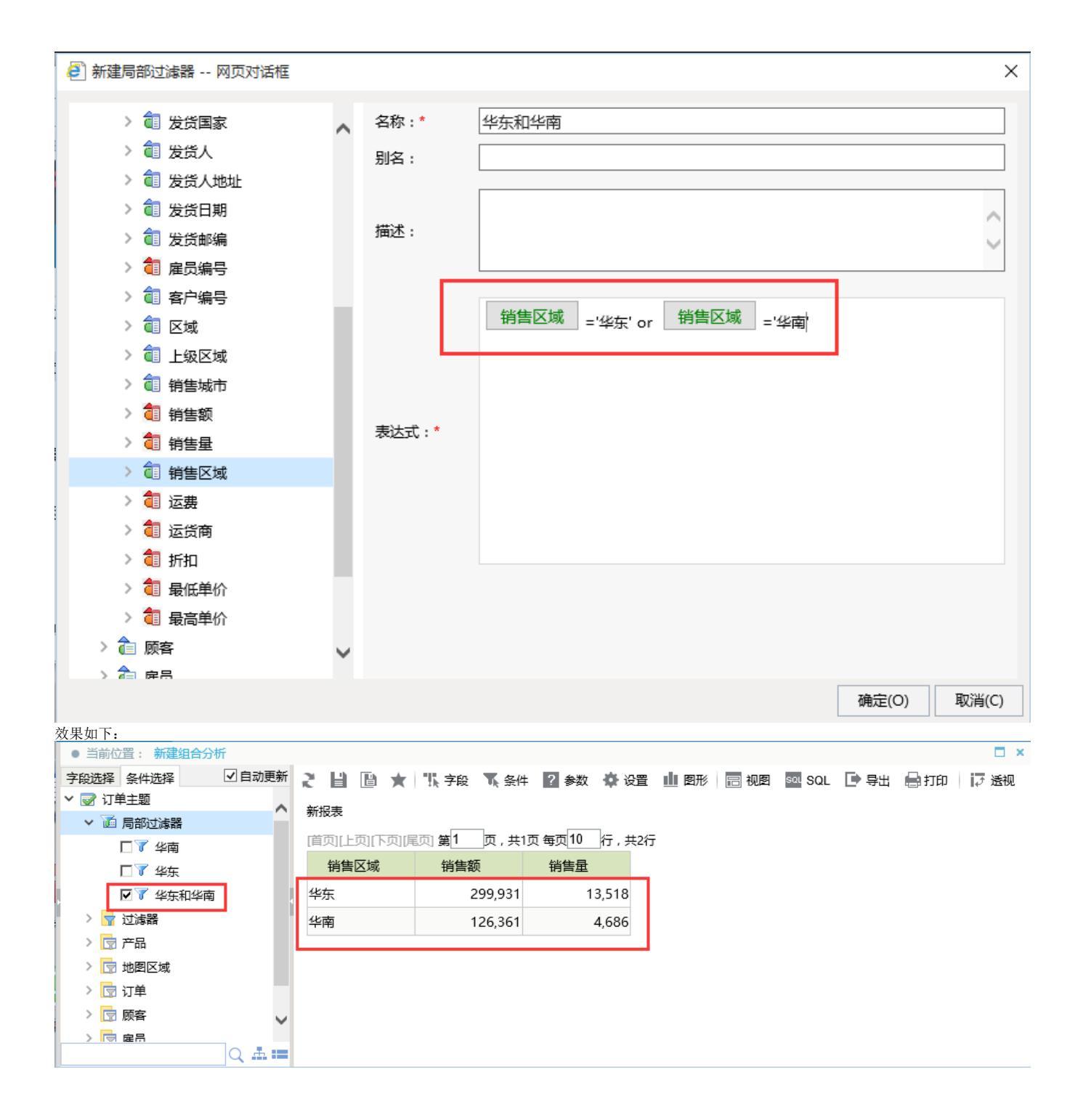